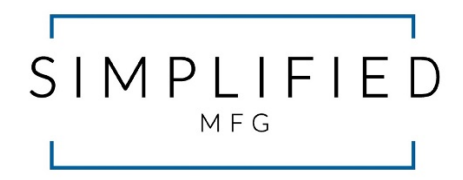

# MX44KT

# 50m/70m Scaling 18Gbps 4 x 4 HDMI Matrix Kit

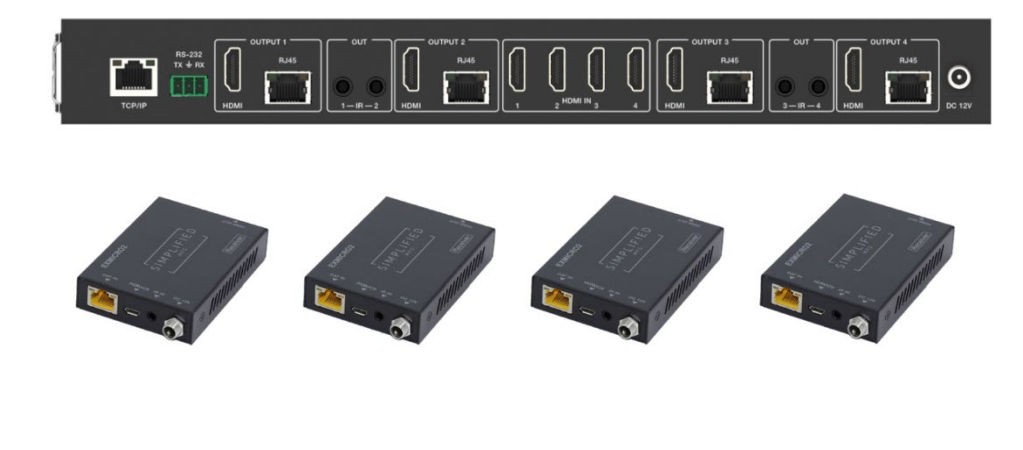

User Manual

VER 1.02

## Thank you for purchasing the MX44KT

The Simplified Manufacturing MX44KT is designed to provide years of reliable service. At Simplified MFG, we want the experience with this device to be the best possible and are committed to helping achieve that experience. Please keep this manual for future reference.

# Surge protection device recommended

This product contains sensitive electrical components that may be damaged by electrical spikes, surges, electric shock, lighting strikes, etc. Use of surge protection systems is highly recommended to protect and extend the life of your equipment. Simplified MFG HIGHLY recommends a HDSURGE to be used on set top boxes (STB) like cable and satellite boxes.

# **Table of Contents**

| 1. Introduction.                     | 1  |
|--------------------------------------|----|
| 2. Features.                         | 1  |
| 3. Package Contents.                 | 2  |
| 4. Specifications.                   | 2  |
| 5. Operation Controls and Functions. | 4  |
| 5.1. Matrix Panel                    | 4  |
| 5.2. CAT Receiver Panel              |    |
| 6. IR Remote                         | 6  |
| 7. IR Cable Pin Assignment.          |    |
| 8. EDID Management.                  |    |
| 9. Web GUI User Guide.               | 9  |
| 10. RS-232 Control Command.          |    |
| 11. Application Example              | 21 |
| 12. Warranty                         | 22 |
| 13. Contact                          | 22 |

# 1. Introduction

The MX44KT is a sub 1RU (see dimensions in specs) 18Gbps 4x4 HDMI Matrix can connect four HDMI sources up to eight displays. The MX44KT features four mirrored HDMI/Category Cable outputs. Each of the 4 output channels feature an HDMI and UTP output that can scale with each other by channel. The MX44KT supports the transmission of 4K (18Gbps) video up to 50m (164ft.) and 1080p up to 70m (232ft.). The MX44KTsupports HD digital audio formats such as LPCM 7.1CH, Dolby TrueHD, Dolby Digital Plus, Atmos and DTS-HD Master Audio. The kit includes four small receivers that connect to the matrix via a category cable to each of the CAT-Cable outputs to extend the HDMI signal up to 230ft/70m at 1080p and 164ft/50m at 4K. Each HDMI/CAT output supports Auto/Bypass/4K2K to 1080P downscaling together by channel. The MX44KT can be controlled via front panel buttons, IR remote, RS-232, LAN, and Web GUI.

# 2. Features

- HDMI 2.0b and HDCP2.2/1.x Compliant
- Supports resolutions up t0 4Kx2K@60Hz. (YUV4:4:4) on all ports (HDMI & Category)
- 4 HDMI Inputs matrix switched to 4 Outputs (Mirrored HDMI & Category)
- HDMI/Cat ports are 18Gbps bandwidth, Cat does not Support DolbyVision™
- Each Output can be scaled individually
- HDR/HDR10/HDR10+/DolbyVision<sup>™</sup>/HLG support (HDMI Out, Cat does not support DolbyVision<sup>™</sup>)
- Category (UTP) outputs are rated 70m (232Ft.) at 1080p/50m (164Ft.) at 4K on Cat 6 cable
- All HDMI audio formats are supported including Atmos, Dolby+ and DTS-X
- Advanced EDID management
- CEC Control and Web GUI page dedicated to CEC Control
- All RX devices are powered via POE
- Control via Front Panel, Supplied IR Remote, RS232, LAN, and web GUI

# 3. Package Contents

- 1 x 18Gbps 4x4 HDMI Matrix
- 4 x CAT Receiver
- 1 x Matrix IR Remote
- 1 x 12V2.5A Power Supply
- 1 x RS-232 serial Cable (1.5 meters, male to female head)
- 1 x 3-pin Phoenix Connector
- 4 x IR Blaster Cable (1.5 meters)
- 4 x IR Receiver Cable (1.5 meters)
- 10 x Mounting Ear (Matrix and Receiver)
- 1x User Manual

# 4. Specifications

| Technical             |                                                         |
|-----------------------|---------------------------------------------------------|
| HDMI Compliance       | HDMI 2.0b                                               |
| HDCP Compliance       | HDCP 2.2/1.x                                            |
| Video Bandwidth       | 18Gbps                                                  |
| Video Resolution      | Up to 4K2K@50/60Hz (4:4:4)                              |
| Color Space           | RGB 4:4:4, YCbCr 4:4:4/4:2:2/4:2:0                      |
|                       | 8-bit, 10-bit, 12-bit                                   |
| Color Depth           | (1080p@60Hz) 8-bit (4K2K@60Hz                           |
|                       | YUV4:4:4)                                               |
|                       | 8-bit , 10-bit,12-bit (4K2K@60Hz YCbCr 4:2:2/4:2:0)     |
| HDR                   | Through HDMI: HDR10, HDR10+, Dolby Vision™, HLG         |
|                       | Through Cat RX: HDR10, HDR10+, HLG                      |
|                       | LPCM 2.0/2.1/5.1/6.1/7.1, Dolby Digital, Dolby TrueHD,  |
| HDMI Audio Formats    | Dolby Digital Plus (DD+), Atmos, DTS-ES, DTS HD Master, |
|                       | DTS HD-HRA, DTS-X                                       |
| Transmission Distance | 50m (164Ft.) 4K @ 60Hz. / 70m (232Ft.) 1080p            |
| FSD Protection        | Human-body Model:                                       |
|                       | ±8kV (Air-gap discharge) , ±4kV (Contact discharge)     |

| Connection            |                                                                                                    |
|-----------------------|----------------------------------------------------------------------------------------------------|
| Matrix                | Inputs: 4 x HDMI Type A [19-pin female]<br>Outputs: 4 x HDMI Type A [19-pin female]<br>4 x CAT port [RJ45]<br>4 x IR OUT [3.5mm Stereo Mini jack]<br>Controls: 1 x TCP/IP [RJ45]<br>1 x RS-232 [3-pin phoenix connector] |
| CAT Receiver          | Inputs: 1x IR IN [3.5mm Stereo Mini jack]<br>1x CAT port [RJ45]<br>Output: 1x HDMI Type A [19-pin female] Control:<br>1x SERVICE [Micro USB, Update port]                                                                |
| Mechanical            |                                                                                                    |
| Housing               | Metal Enclosure                                                                                                    |
| Color                 | Black                                                                                                    |
| Dimensions            | Matrix: 320mm [12.6"] (W) × 100mm [3.9"] (D) × 36mm<br>1.42"] (H)<br>Receiver: 61mm [2.4"] (W) × 88mm [3.5"] (D) × 18mm<br>[0.7"] (H)                                                                                    |
| Weight                | Matrix: 915g [2lb2oz], Receiver: 155g [5.5oz.]                                                                                                    |
| Power Supply          | Input: AC 90 - 260V 50/60Hz<br>Output: DC 12V/2.5A (US/EU standards, CE/FCC/UL certified)                                                                                                    |
| Power Consumption     | 19.68W (Max)                                                                                                    |
| Operating Temperature | 0°C ~ 40°C / 32°F ~ 104°F                                                                                                    |
| Storage Temperature   | -20°C ~ 60°C / -4°F ~ 140°F                                                                                                    |
| Relative Humidity     | 20~90% RH (non-condensing)                                                                                                    |

# 5. Operation Controls and Functions

5.1 Matrix Panel

### Front Panel

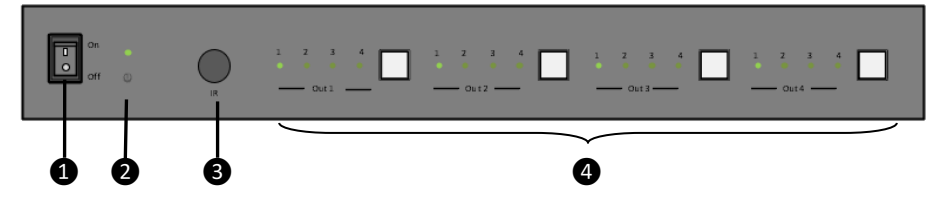

| NO. | Name                                   | Function Description                                                                                                    |
|-----|----------------------------------------|----------------------------------------------------------------------------------------------------|
| 1   | Power switch                           | Press the switch to power on/off the Matrix.                                                                                                    |
| 2   | Power LED                              | The LED will illuminate green when the Matrix is operating normally, and red when the Matrix is on standby.                                      |
| 3   | IR Window                              | IR receiver window for signals from IR Remote Control supplied with this kit                                                                     |
| 4   | OUT 1-4 buttons<br>&<br>Source LED 1~4 | Press the OUT 1/2/3/4 button to toggle HDMI source signal<br>for the corresponding output port, then the corresponding<br>source LED will be on. |

#### Rear Panel

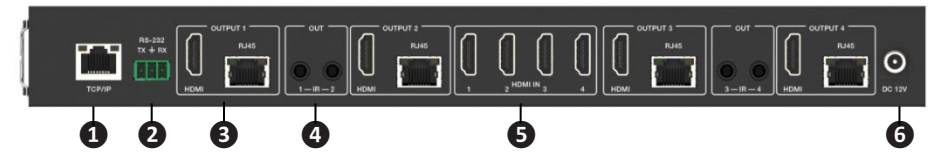

| No. | Name                 | Function Description                                                                                                    |
|-----|----------------------|----------------------------------------------------------------------------------------------------|
| 1   | TCP/IP port          | LAN Port [RJ-45] Connect to an active Ethernet link with a<br>category cable to network for IP Control or web GUI access |
| 2   | RS-232 port          | RS-232 command control port. For RS232 communication with third party control systems                                    |
| 2   | OUTPUT 1-4           | HDMI output ports for local connection or use with an<br>extender with different features or distance capability         |
| 5   | ports                | Category [RJ-45] mirrored output ports connect to supplied 50m [165ft] receivers. Matrix provides power to RX            |
| 4   | IR OUT 1-4<br>ports  | Connect to IR blaster cable, the IR signal is from the "IR IN" port of the RX device in the zone [1-4]                   |
| 5   | HDMI IN 1-4<br>ports | HDMI input from cable/sat box, Blu-Ray, streaming device, computer or another HDMI device                                |
| 6   | DC 12V               | DC 12V power supply port                                                                                                 |

### 5.2 CAT Receiver Panel

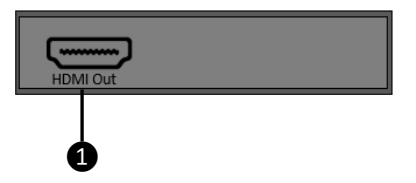

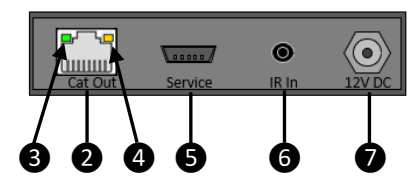

| No. | Name                                     | Function Description                                                                                                    |
|-----|------------------------------------------|----------------------------------------------------------------------------------------------------|
| 1   | HDMI OUT                                 | HDMI output port, connect to HDMI display device such as TV or Projector with an HDMI cable                                          |
| 2   | CAT IN                                   | Connect to the CAT output port on the matrix with a category cable [up to 50m on Ca6/6a/7]                                           |
| 3   | Power Indicator<br>LED (Green)           | This LED indicates that the category cable is connected,<br>and that the RX device has power from the matrix                         |
| 4   | Data signal<br>Indicator LED<br>(Orange) | This LED indicates that the HDMI signal circuit is complete from the matrix to the display                                           |
| 5   | SERVICE port                             | Used for firmware update at factory                                                                                                  |
| 6   | IR IN                                    | Connect to the IR Receiver cable. The IR signal will be sent<br>to the IR output port of the matrix for source and matrix<br>control |
| 7   | DC 12V                                   | Not used as the RX is powered via POE from the matrix.                                                                               |

# 6. IR Remote

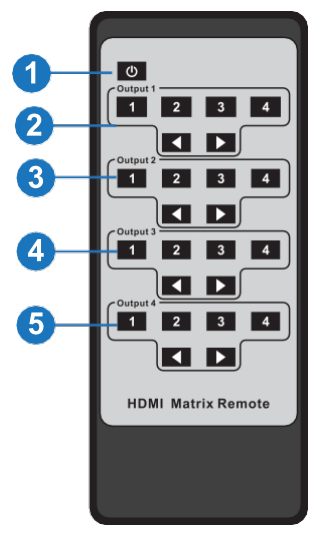

- (1) **Power on or Standby:** Power on the Matrix or set it to standby mode.
- (2) **Output 1:** Press 1\2\3\4 button to select input source to HDMI OUTPUT 1.
- (3) **Output 2:** Press 1\2\3\4 button to select input source to HDMI OUTPUT 2.
- (4) **Output 3:** Press 1/2/3/4 button to select input source to HDMI OUTPUT 3.
- (5) **Output 4:** Press 1\2\3\4 button to select input source to HDMI OUTPUT 4.
- ◀ ► : Select the last or next input source button.

# 7. IR Cable Pin Assignment

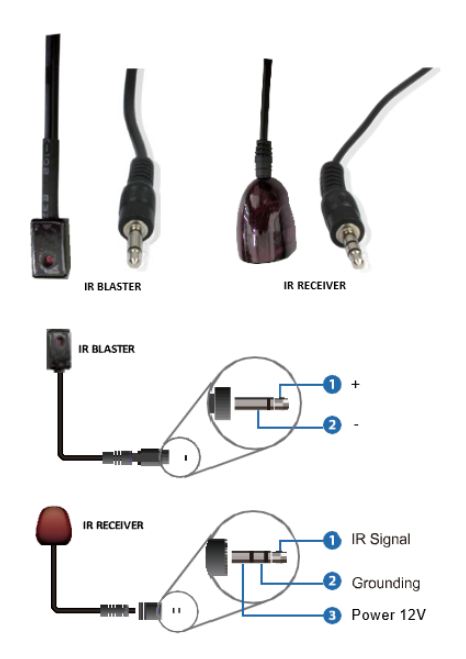

# 8. EDID Management

This MX44KT includes an EDID library with 21 EDID settings, 2 user-defined EDID modes and 8 copy EDID modes. The EDID can be selected from the library, input via a file, or copied from an output. This can be accomplished through RS-232 control or via the Web GUI.

**RS-232 control operation:** Connect the Matrix to PC with a serial cable, then open a Serial Command tool on PC to send ASCII command "s edid in x from z!" to set EDID. For details, please refer to "EDID Setting" in the ASCII command list of "10. RS-232 Control Command".

**Web GUI Operation:** Please check the EDID management in the Input page of the Web GUI User Guide.

|         | Simplified MFG MX44KT    |          |              |                                     | Admin Log out Power on |
|---------|--------------------------|----------|--------------|-------------------------------------|------------------------|
|         |                          |          |              |                                     |                        |
|         | Input Setting            |          |              |                                     |                        |
| Status  | Inputs                   | Active   | Name         | IDID                                |                        |
| Video   | HDMI 1                   | •        | AppleTV 4K   | COPY_FROM_HDMI_1 V                  |                        |
| land.   | HDMI 2                   | •        | Roku Premier | 1080P,Stereo Audio 2.0 $$ $$ $\sim$ |                        |
| input   | HDMI 3                   |          | Blu-Ray      | 1080P,Storeo Audio 2.0 🛛 🗸          |                        |
| Output  | HDMI 4                   | •        | Cable        | 1080P,Stereo Audio 2.0 🛛 🗸          |                        |
| CEC     |                          |          |              |                                     |                        |
| Network | Load EDID to user memo   | w.       |              |                                     |                        |
| Network |                          |          |              |                                     |                        |
| System  | Select EDID File:        | IVA98    |              | Select Destination: User Define1 ~  | Upload                 |
|         | DownLoad EDID to your    | computer |              |                                     |                        |
|         | Select EDID File: HDMI I | и        | Download     |                                     |                        |

The defined EDID setting list of the MX44KT is shown as below:

| EDID<br>Mode | EDID Description             |
|--------------|------------------------------|
| 1            | 1080P, Stereo Audio 2.0      |
| 2            | 1080P, Dolby/DTS 5.1         |
| 3            | 1080P, HD Audio 7.1          |
| 4            | 1080I, Stereo Audio 2.0      |
| 5            | 1080I, Dolby/DTS 5.1         |
| 6            | 1080I, HD Audio 7.1          |
| 7            | 3D, Stereo Audio 2.0         |
| 8            | 3D, Dolby/DTS 5.1            |
| 9            | 3D, HD Audio 7.1             |
| 10           | 4K2K30_444, Stereo Audio 2.0 |
| 11           | 4K2K30_444, Dolby/DTS 5.1    |
| 12           | 4K2K30_444, HD Audio 7.1     |
| 13           | 4K2K60_420, Stereo Audio 2.0 |
| 14           | 4K2K60_420, Dolby/DTS 5.1    |
| 15           | 4K2K60_420, HD Audio 7.1     |
| 16           | 4K2K60_444, Stereo Audio 2.0 |
| 17           | 4K2K60_444, Dolby/DTS 5.1    |
| 18           | 4K2K60_444, HD Audio 7.1     |
| 19           | 4K2K60, Stereo Audio 2.0 HDR |
| 20           | 4K2K60, Dolby/DTS 5.1 HDR    |
| 21           | 4K2K60, HD Audio 7.1HDR      |
| 22           | User Define1                 |
| 23           | User Define2                 |
| 24           | COPY_FROM_HDMI 1             |
| 25           | COPY_FROM_HDMI 2             |
| 26           | COPY_FROM_HDMI 3             |
| 27           | COPY_FROM_HDMI 4             |
| 28           | COPY_FROM_CAT 1              |
| 29           | COPY_FROM_CAT 2              |
| 30           | COPY_FROM_CAT 3              |
| 31           | COPY_FROM_CAT 4              |

# 9. Web GUI UserGuide

The MX44KT can be controlled by Web GUI. You will need to know the IP address of the MX44KT. This can be done with a PC or with a network scan app. The network scan app will return "Simplified-MFG-MX44KT" in the results

Step 1: Get the current IP Address with your PC.

The default IP address mode is DHCP. You can get the current MX44KT IP address via RS-232 control. Send the ASCII command "r ipconfig!" through a Serial Command tool, then you'll get the feedback information as shown below:

IP Mode: DHCP IP:192.168.2.209 Subnet Mask:255.255.255.0 Gateway:192.168.2.1 TCP/IP port=8000 Telnet port=23 Mac address:6C:DF:FB:07:1C:E2

IP:192.168.2.209 in the above figure is the current MX44KT's IP address (this IP address is variable, depending on what the router assigns as the matrix is preset to DHCP).

#### For the details of RS-232 control, please refer to "10. RS-232 Control Command".

**Step 2:** Connect the TCP/IP port of the MX44KT to a LAN or PC with an UTP cable (as shown in the following figure) and set the IP address of the PC to be in the same network segment with the MX44KT.

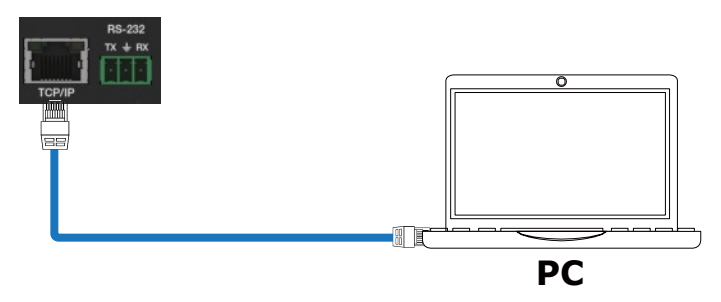

**Step 3:** Input the current IP address of MX44KT into your browser on the PC to enter Web GUI page.

| (⇒) (⇒) http://192.168.1.100 |  |
|------------------------------|--|

| S I M P L I F I E D |
|---------------------|
| Derguns: 12 Look    |
|                     |
|                     |
|                     |
|                     |

After entering the Web GUI IP address, there will be a Login page, as shown below: Select "Admin" from the list and enter the password. The default passwords are:

| Username | User | Admin |
|----------|------|-------|
| Password | user | admin |

After entering the password, click the "LOGIN" button and the following Status page will appear. In User mode, only the status and video pages are available.

#### Status Page

The Status page provides basic information about the MX44KT, installed firmware version and the network settings of the device.

|         | Simplified MFG MX44KT |                       | Admin Log out |
|---------|-----------------------|-----------------------|---------------|
|         | Status                |                       |               |
| Status  | Model                 | MX44KT                |               |
| Video   | Firmware Version      | V1.11.09/V1.01        |               |
| Input   | Hostname              | Simplified-MFG-MX44KT |               |
| Output  | IB Adduses            | 102 168 0 141         |               |
| CEC     | IF Address            | 192.108.0.141         |               |
| Network | Subnet Mask           | 255.255.255.0         |               |
| System  | Gateway               | 192.168.0.1           |               |
|         | MAC Address           | 70:B3:D5:66:F0:5E     |               |
|         |                       |                       |               |

#### Video Page

| SIMPLIFIED | Simplified MFG MX44KT    |                               |              |            |              | 🛓 Atmin        | Log out | Bland by |
|------------|--------------------------|-------------------------------|--------------|------------|--------------|----------------|---------|----------|
|            | Switch                   |                               | Presels      |            |              |                |         |          |
| Status     | Output                   | Input                         | Preseis Name | Preses Set | Parset: Save | Paresets Clear |         |          |
| Video      | hdmioutput1 / catoutput1 | AppleTV 4K 👘 🗸                | Datman       | Set        | Save         | Clear          |         |          |
| lonu et    | Local Mon / Remote Mon   | Applety 4K $_{\rm eq}$ $\sim$ | preset2      | Set        | Save         | Clear          |         |          |
| mpor       | htmioutput3 / catoutput3 | AppleTV &K 🗸 🗸                | preset3      | Set        | Save         | Glear          |         |          |
| Output     | hdmioulpul4 / catoulpul4 | Apple1V 4K $\sim$             | preset4      | Set        | Save         | Clear          |         |          |
|            |                          |                               |              |            |              |                |         |          |
| Network    |                          |                               |              |            |              |                |         |          |
| System     |                          |                               |              |            |              |                |         |          |
|            |                          |                               |              |            |              |                |         |          |
|            |                          |                               |              |            |              |                |         |          |
|            |                          |                               |              |            |              |                |         |          |
|            |                          |                               |              |            |              |                |         |          |
|            |                          |                               |              |            |              |                |         |          |
|            |                          |                               |              |            |              |                |         |          |

You can do the following operations on the Video page:

(1) **Output:** The current device's OUTPUT port status is displayed here

(2) **Input:** You can select from the drop-down menu to select signal source for the corresponding output

③ **Presets Name:** You can name the current scene with maximum length of 12 characters

4 **Presets Set:** You can restore the settings of the last saved audio-video matrix switching relationship

(5) **Presets Save:** You can save the current input output scheme to a preset

6 Presets Clear: This clears the selected preset, the name remains

| PLIFIED        | implified MFG MX44KT |              |              |                          |         | Admin 🕹 | Logout |  |
|----------------|----------------------|--------------|--------------|--------------------------|---------|---------|--------|--|
|                | Input Setting        |              |              |                          |         |         |        |  |
| Status         | Lapora               | Active       | Naux         | EDED                     |         |         |        |  |
| Video          | HDMI 1               |              | AppleTV 4K   | COPY_FROM_HDML1          |         |         |        |  |
|                | HDMI 2               |              | Roku Premier | 1080P,Stereo Audio 2.0   |         |         |        |  |
| Input          | HDMI 3               |              | Blu-Ray      | 1080P Skerep Audio 2.0   |         |         |        |  |
| Output         | HDMI 4               |              | Cable        | 1080P,Stereo Audio 2.0 ~ |         |         |        |  |
| CEC<br>Network | Load EDID to user me | emory        |              |                          |         |         |        |  |
| System         | Select EDID File:    | Browse       |              | Select Destination: User | Define1 | Upload  |        |  |
|                | DownLoad EDID to y   | our computer |              |                          |         |         |        |  |
|                |                      |              |              |                          |         |         |        |  |

#### Input Page

You can do the following operations on the Input page:

- 1. **Inputs:** Displays input by HDMI input number
- 2. Active: Indicates that a source is connected to a display (Green connected, Gray not)

3. **Name:** The input channel's name. You can modify it by entering the corresponding name (max length: 12 characters) in the input box. This will also show up on the CEC Control Page. 4. **EDID:** You can set the current channel's EDID. The specific operation is as follows:

#### Set User Defined EDID

Click the "Browse" button, then select the bin file from your PC. If you select the wrong EDID file, there will be a prompt, as shown in the following figure:

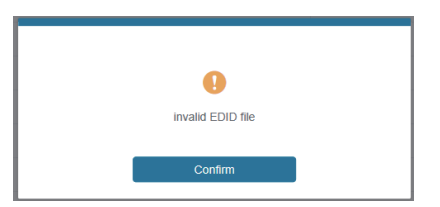

Make sure to select the correct file, then you can check the name of the selected file. Select "User 1" or "User 2", then click "Upload". After successful setting, it will prompt as follows:

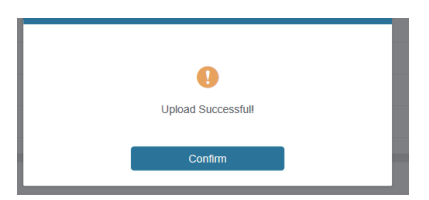

#### Download the EDID File for the Corresponding Input Channel

Click the drop-down box of "Select EDID File" to select the corresponding input channel. Then click "Download" to download the corresponding EDID file. This is good for building EDID libraries of known "friendly" devices

#### Output Page

| MOLIELED | Simplified MFG MX44KT |             |      |       | 👗 Admin     | Log nut St |
|----------|-----------------------|-------------|------|-------|-------------|------------|
|          | Output Setting        |             |      |       |             |            |
| Status   | Outputs               | Name        | Туре | Cable | Scaler Mech | Stream     |
| Video    | Output f              | hdmioutput1 | HDMI |       | Durant      | DFT ON     |
|          | Colput 1              | catoutput1  | CAT  |       | Dyperso     | OFF ON     |
| Input    | Outruit 2             | Local Mon   | HDMI |       | AUTO        | OFF ON     |
| Output   | Conput 2              | Remote Mon  | CAT  |       | AUTO        | DFT ON     |
| 050      | Outruit 2             | hdmioutput3 | HDMI |       | 4K > 1090D  | OFF ON     |
| CEC      | Conput o              | catoutput3  | CAT  |       | 46 1000     | oer os     |
| Network  | Output 4              | hdmioutput4 | HDMI |       | Bunase      | OFF ON     |
| System   | Subora                | catoutput4  | CAT  |       | olligas     | orr ox     |

You can do the following operations on the Output page:

- (1) **Outputs:** Displays output by number (parallel HDMI/Cat)
- (2) Name: Each output (HDMI and Cat) can be named up to 12 characters
- (3) **Type:** Indicates HDMI and Cat outputs
- (4) **Cable:** Shows whether there is an active connection (green is active, gray means not connected)

(5) **Scaler Mode:** This has 3 settings, Bypass,  $4K \rightarrow 1080p$ , & Auto HDMI and Cat scale together

(6) **Stream:** Turn on/off the output stream for instant off on situations

#### CEC Page

| Simplified N | IFG MX44KT   |           |            |    |             |           | 🕹 Aomin      | Log out |
|--------------|--------------|-----------|------------|----|-------------|-----------|--------------|---------|
|              |              |           |            |    |             |           |              |         |
| Status       |              | Input Con | trol       |    |             | Output Co | ntrol        |         |
| Video        | AppieTV 4K   | O         |            | Ð  | hdmioutput1 | - O       | Ð            | O       |
| Input        | Roku Premier |           |            |    | Local Mon   | _         | <b>•</b> (•) | +       |
| Output       | Bla-Ray      |           | Ļ          | •  | hdmiou/put3 |           |              |         |
| CEC          | Cable        | =         | *          | C  | hdmioutput4 |           |              |         |
| Network      |              | м         | •          | ы  |             |           |              |         |
| System       |              | 44        | н          | •• |             |           |              |         |
|              |              |           |            |    |             |           |              |         |
|              |              | _         | <b>4</b> > | +  |             |           |              |         |

You can perform CEC management and control on this page:

(1) **Input Control:** You can control the operation of each input source by pressing the

(c) Source and the control multiple inputs simultaneously.)
(c) Output Control: You can control the operation of each display, such as power on/off, volume +/-, active source switching. (You can control multiple outputs simultaneously.)

\*\*Note that not all sources and displays are universal in their CEC commands. This page may not operate all devices

| SIMPLIFIED | Simplified MFG MX44KT                    | 🛓 Admin 🛛 Log out 🦳 Power on |
|------------|------------------------------------------|------------------------------|
|            | IP Settings                              |                              |
| Status     | Mode Stati: DHCP                         |                              |
| Video      |                                          |                              |
| Input      | IP Address 192.188.0.141 Gateway 192.168 |                              |
| Output     | Subnet Mask 255 255 25 0 Teinet Port 23  |                              |
| CEC        | Web Login Settings                       |                              |
| Network    | Username Usor Admin                      |                              |
| System     | Old Password                             |                              |
|            | New Password                             |                              |
|            | Continue Password                        |                              |
|            | Product Model MX44KT                     |                              |
|            | Sot Network Defaults Save                |                              |
|            |                                          |                              |

#### Network Page

#### Set the Default Network

Click "Set Network Defaults" button, there will be a prompt, as shown in the following figure:

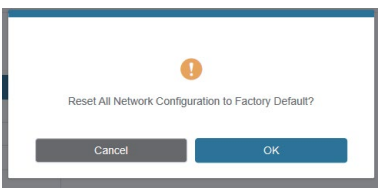

Click "OK" to search the IP Address again, as shown in the figure below.

|         | 18Gbps 4x4 HDMI & Matrix     |                     | Administration Logicul Power on |
|---------|------------------------------|---------------------|---------------------------------|
|         |                              |                     |                                 |
| Status  | Mode Static DHCP             |                     |                                 |
| Video   | P Address 192 (07.1.120      | Gateway TS2 100 0.1 |                                 |
| Output  | Subnet Mask 255 (255 (255 () | Teinet Port 23      |                                 |
| CEC     | Web Login Settings           |                     |                                 |
| Network | User Admin                   |                     |                                 |
| System  | Old Password                 |                     |                                 |
|         | Nex Password                 |                     |                                 |
|         | Confirm Password             |                     |                                 |
|         | Product Model HDP-AVCB44160  |                     |                                 |
|         |                              | et Network Debutts  |                                 |

After the search is completed, it will switch to the login page, the default network setting is completed.

#### **Modify User Password**

Click the "User" button, enter the correct Old Password, New Password, and Confirm Password, then click "Save". After successful modification, there will be a prompt, as shown in the following figure:

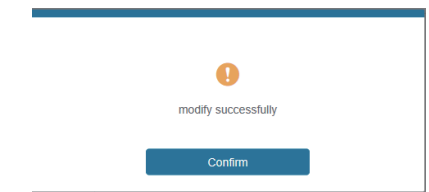

Note: Input rules for changing passwords:

- (1) The password can't be empty.
- (2) New Password can't be the same as Old Password.
- (3) New Password and Confirm Password must be the same.

#### **Modify Network Setting**

Modify the Mode/IP Address/Gateway/Subnet Mask/Telnet Port as required, click "Save" to save the settings, then it will come into effect.

After modification, if the Mode is "Static", it will switch to the corresponding IP Address. if the Mode is "DHCP", it will automatically search and switch to the IP Address assigned by the router.

| IP Settings |               |      |             |             |  |
|-------------|---------------|------|-------------|-------------|--|
| Mode        | Static        | DHCP |             |             |  |
| IP Address  | 192,168,1,100 |      | Gateway     | 192.168.0.1 |  |
| Subnet Mask | 255.255.255.0 |      | Teinet Port | 23          |  |

#### System Page

|            | Simplified MFG MX44KT              | 🌲 Admin | Log cut | Power on |
|------------|------------------------------------|---------|---------|----------|
| SIMPLIFIED |                                    |         |         |          |
| Clature    | Panel Lock                         |         |         |          |
| Status     | OFF ON                             |         |         |          |
| Video      | Beep                               |         |         |          |
| input      | OFF ON                             |         |         |          |
| Output     | Recial Dand Dara                   |         |         |          |
| CEC        | Serial Ballo Kate                  |         |         |          |
| Network    | 4800 9600 19200 36400 57600 115200 |         |         |          |
| System     |                                    |         |         |          |
|            | Firmware Update                    |         |         |          |
|            | Draws                              |         | Update  |          |
|            | Factory Reset                      |         | Result  |          |
|            | Reboot                             |         | Reboo   |          |
|            |                                    |         |         |          |

This page allows you to do the following operations:

(1) **Panel Lock:** This controls the buttons on the front of the MX44KT. When Panel Lock is on, the buttons are inoperable. You will still get a feedback beep; however, no function will change

3 Serial Baud Rate: Click the value to set the Serial Baud Rate for RS-232 communication
4 Firmware Update: Click "Browse" to select the update file on your PC, then click "Update" to complete firmware update

(5) Factory Reset: You can reset the MX44KT to factory defaults by clicking "Reset"

(6) **Reboot:** You can reboot the MX44KT by clicking "Reboot"

**Note:** After reset/reboot, it will switch to the login page.

# 10. RS-232 Control Command

The MX44KT also supports RS-232 control. You can use the provided serial cable with RS-232 phoenix connector and RS-232 male head. The RS-232 phoenix connector is connected to the Matrix, and the RS-232 male head of the serial cable is connected to the RS-232 female head of an RS-232 to USB cable, while the USB head of the RS-232 to USB cable is connected to a PC. The connection method is as follows:

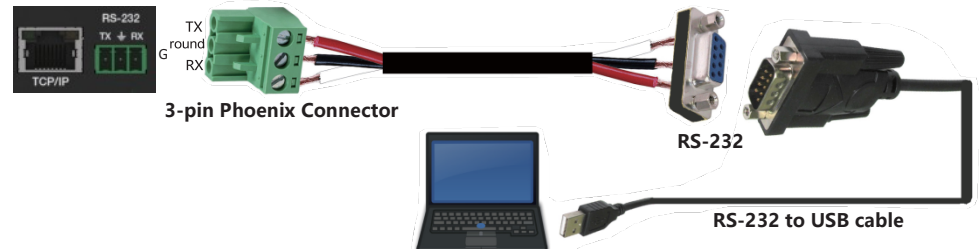

PC

Then, open a Serial Command tool on PC to send ASCII command to control the Matrix. The ASCII command list about the product is shown as below.

| ASCI Command                                                                        |                                                                          |               |                                                                                                    |                    |  |  |  |  |  |
|-------------------------------------------------------------------------------------|--------------------------------------------------------------------------|---------------|----------------------------------------------------------------------------------------------------|--------------------|--|--|--|--|--|
| Serial port protocol. Baud rate: 115200, Data bits: 8bit, Stop bits:1, Check bit: 0 |                                                                          |               |                                                                                                    |                    |  |  |  |  |  |
| x - Parameter 1<br>y - Parameter 2<br>! - Delimiter                                 |                                                                          |               |                                                                                                    |                    |  |  |  |  |  |
| Command Code                                                                        | Function Description                                                     | Example       | Feedback                                                                                                    | Default<br>Setting |  |  |  |  |  |
| Power                                                                               |                                                                          |               |                                                                                                    |                    |  |  |  |  |  |
| s power z!                                                                          | Power on/off the device, $z=0 \sim 1$ ( $z=0$ power off, $z=1$ power on) | s power 1!    | Power on<br>System Initializing<br>Initialization Finished!<br>FW version x.xx.xx                                                            | power on           |  |  |  |  |  |
| r power!                                                                            | Get current power state                                                  | r power!      | power on/power off                                                                                                    |                    |  |  |  |  |  |
| s reboot!                                                                           | Reboot the device                                                        | s reboot!     | Reboot<br>System Initializing<br>Initialization Finished!<br>FW version x.xx.xx                                                              |                    |  |  |  |  |  |
| System Setup                                                                        |                                                                          |               |                                                                                                    |                    |  |  |  |  |  |
| help!                                                                               | List all commands                                                        | help!         |                                                                                                    |                    |  |  |  |  |  |
| r type!                                                                             | Get device model                                                         | r type!       | HDP-MXB44D70                                                                                                    |                    |  |  |  |  |  |
| r status!                                                                           | Get device current status                                                | r status!     | Get the unit all<br>status: power, beep,<br>lock, in/ out<br>connection, video/<br>audio crosspoint,<br>edid, scaler,hdcp,<br>network status |                    |  |  |  |  |  |
| r fw version!                                                                       | Get Firmware version                                                     | r fw version! | MCU BOOT:Vx.xx.xx<br>MCU APP :Vx.xx.xx WEB<br>GUI :Vx.xx                                                                                     |                    |  |  |  |  |  |

| Command Code       | Function Description                                                                        | Example                                  | Feedback                                                                                                    | Default Setting          |
|--------------------|---------------------------------------------------------------------------------------------|------------------------------------------|----------------------------------------------------------------------------------------------------|--------------------------|
| r link in x!       | Get the connection status of the x input port $\cdot x=0\sim4(0=all)$                       | r link in 1!                             | hdmi input 1: connect                                                                                                    |                          |
| r link out y!      | Get the connection status of the y output port , $y=0\sim4(0=all)$                          | r link out 1!                            | hdmi output 1: connect                                                                                                    |                          |
| s reset!           | Reset to factory defaults                                                                   | s reset!                                 | Reset to factory defaults<br>System Initializing<br>Initialization Finished!<br>FW version x.xx.xx                                           |                          |
| s beep z!          | Enable/Disable buzzer function,<br>$z=0\sim1(z=0 \text{ beep off, } z=1 \text{ beep on})$   | s beep 1!                                | beep on<br>beep off                                                                                                    | beep on                  |
| r beep!            | Get buzzer state                                                                            | r beep!                                  | beep on / beep off                                                                                                    |                          |
| s lock z!          | Lock/Unlock front panel button,<br>z=0~1 (z=0 lock off,z=1 lock on)                         | s lock 1!                                | panel button lock on<br>panel button lock off                                                                                                | panel button<br>lock off |
| r lock!            | Get panel button lock state                                                                 | r lock!                                  | panel button lock on/off                                                                                                    |                          |
| s save preset z!   | Save switch state between all output port and the input port to preset z, $z=1\sim4$        | s save preset 1!                         | save to preset 1                                                                                                    |                          |
| s recall preset z! | Call saved preset z scenarios, z=1~4                                                        | s recall preset 1!                       | recall from preset 1                                                                                                    |                          |
| s clear preset z!  | Clear stored preset z scenarios, z=1~4                                                      | s clear preset 1!                        | clear preset 1                                                                                                    |                          |
| r preset z!        | Get preset z information, z=1~4                                                             | r preset 1!                              | video/audio crosspoint                                                                                                    |                          |
| s baud rate xxx!   | Set the serial port baud rate of<br>RS02 module, z=(115200,57600,<br>38400,19200,9600,4800) | s baud rate<br>115200!                   | Baudrate:115200                                                                                                    |                          |
| r baud rate!       | Get the serial port baud rate of RS02 module                                                | r baud rate!                             | Baudrate:115200                                                                                                    |                          |
| s id z!            | Set the control ID of the product, $z=000\sim999$                                           | s id 888!                                | id 888                                                                                                    | 0                        |
| Output Setting     |                                                                                             |                                          |                                                                                                    |                          |
| s in x av out y!   | Set input x to output y ,<br>x=1~4 , y=0~4(0=all)                                           | s in 1 av out 2!                         | input 1 -> output 2                                                                                                    | ptp                      |
| r av out y!        | Get output y signal status<br>y=0~4(0=all)                                                  | r av out 0!                              | input 1 -> output 1<br>input 2 -> output 2<br>input 3 -> output 3<br>input 4 -> output 4                                                     |                          |
| s hdmi y stream z! | Set hdmi output y stream on/off,<br>y=0~4(0=all)<br>z=0~1(0:disable,1:enable)               | s hdmi 1 stream 1!<br>s hdmi 0 stream 1! | enable hdmi output 1<br>stream<br>disable hdmi output 1<br>stream<br>enable hdmi all outputs<br>stream<br>disable hdmi all outputs<br>stream | enable                   |
| r hdmi y stream!   | Get hdmi output y stream status,<br>$y=0\sim4(0=all)$                                       | r hdmi 1 stream!                         | enable hdmi output 1<br>stream                                                                                                    |                          |
| s cat y stream z!  | Set cat output y stream on/off,<br>y=0~4(0=all)<br>z=0~1(0:disable,1:enable)                | s cat 1 stream 1!<br>s cat 0 stream 1!   | enable cat output 1<br>stream<br>disable cat output 1<br>stream<br>enable cat all outputs<br>stream<br>disable cat all outputs               | enable                   |

| Command Code           | Function Description                                                                                                    | Example                                    | Feedback                                                                                                    | Default<br>Setting                        |
|------------------------|----------------------------------------------------------------------------------------------------|--------------------------------------------|----------------------------------------------------------------------------------------------------|-------------------------------------------|
| r cat y stream!        | Get cat output y stream status, y=0~4(0=all)                                                                                                    | r cat 1 stream!                            | enable cat output 1<br>stream                                                                                                    | <b>y</b>                                  |
| s hdmi y scaler z!     | Set hdmi output y port output<br>scaler mode <sup>,</sup> y=0~4(0=all),<br>z=1~3(1=bypass,2=4k-<br>>1080p, 3=Auto)                                                                                                    | s hdmi 1 scaler 1!<br>s hdmi 0 scaler 1!   | hdmi output 1 set<br>to bypass mode<br>hdmi all outputs set<br>to bypass mode                                                                                                    | hdmi all outputs<br>set to bypass<br>mode |
| r hdmi y scaler!       | Get hdmi output y port<br>output mode y=0~4(0=all)                                                                                                    | r hdmi 1 scaler!                           | hdmi output 1 set<br>to bypass mode                                                                                                    |                                           |
| EDID Setting           |                                                                                                    |                                            |                                                                                                    |                                           |
| s edid in x from z!    | Set input x EDID from<br>default EDID z,<br>x=0~4(0=all),2=1~31<br>1, 1080p,Stereo Audio 2.0<br>2, 1080p,Dolby/DTS 5.1<br>3, 1080p,HD Audio 7.1<br>4, 1080i,Stereo Audio 2.0<br>5, 1080i,Dolby/DTS 5.1<br>6, 1080i,Dolby/DTS 5.1<br>9, 3D,HD Audio 7.1<br>7, 3D,Stereo Audio 2.0<br>8, 3D,Dolby/DTS 5.1<br>9, 3D,HD Audio 7.1<br>10, 4K2K30_444,Stereo Audio 2.0<br>11, 4K2K30_444,Stereo Audio 2.0<br>11, 4K2K30_444,Jolby/DTS 5.1<br>12, 4K2K60_420,Stereo Audio 2.0<br>14, 4K2K60_420,Dolby/DTS 5.1<br>15, 4K2K60_420,Dolby/DTS 5.1<br>16, 4K2K60_424,Stereo Audio 2.0<br>17, 4K2K60_420,HD Audio 7.1<br>16, 4K2K60_444,Stereo Audio 2.0<br>17, 4K2K60_444,Stereo Audio 2.0<br>17, 4K2K60_444,Stereo Audio 2.0<br>HDR<br>20, 4K2K60_444,HD Audio 7.1<br>HDR<br>21, 4K2K60_444,HD Audio 7.1<br>HDR<br>22, User define1<br>23, User define1<br>24, copy from hdmi output 1<br>25, copy from hdmi output 2<br>26, copy from hdmi output 3<br>27, copy from cat output 1<br>29, copy from cat output 3<br>31, copy from cat output 4 | s edid in 1 from 1!<br>s edid in 0 from 1! | input 1 EDID:1080p,<br>Stereo Audio 2.0<br>all inputs EDID:1080p,<br>Stereo Audio 2.0                                                                                                    | 1080p,<br>Stereo Audio 2.0                |
| r edid in x!           | Get EDID status of the input x,<br>x=0~4(0=all input)                                                                                                    | r edid in 0!                               | input1 EDID: 4K2K60_<br>444,Stereo Audio 2.0<br>input2 EDID: 4K2K60_<br>444,Stereo Audio 2.0<br>input3 EDID: 4K2K60_<br>444,Stereo Audio 2.0<br>input4 EDID: 4K2K60_<br>444,Stereo Audio 2.0 |                                           |
| r edid data hdmi<br>y! | Get the EDID data of the hdmi output y port $, y=1\sim4$                                                                                                    | r edid data hdmi<br>1!                     | EDID: 00 FF FF FF FF<br>FF FF 00<br>hdmi output 1:<br>disconnect                                                                                                    |                                           |
| CEC Setting            |                                                                                                    |                                            |                                                                                                    |                                           |
| s cec in x on!         | set input x power on by CEC,<br>x=0~4(0=all input)                                                                                                    | s cec in 1 on!                             | input 1 power on                                                                                                    |                                           |
| s cec in x off!        | set input x power off by CEC,<br>x=0~4(0=all input)                                                                                                    | s cec in 1 off!                            | input 1 power off                                                                                                    |                                           |

| Command Code              | Function Description                                                | Example                     | Feedback                                                                                                    | Default Setting |
|---------------------------|---------------------------------------------------------------------|-----------------------------|----------------------------------------------------------------------------------------------------|-----------------|
| s cec in x menu!          | set input x open menu by CEC,<br>$x=0 \approx 4(0=all input)$       | s cec in 1 menu!            | input 1 open menu                                                                                                    |                 |
| s cec in x back!          | set input x back operation by CEC, $x=0~4(0=all input)$             | s cec in 1 back!            | input 1 back operation                                                                                                    |                 |
| s cec in x up!            | set input x menu up operation by<br>CEC, x=0~4(0=all input)         | s cec in 1 up!              | input 1 menu up<br>operation                                                                                                    |                 |
| s cec in x down!          | set input x menu down operation<br>by CEC, $x=0\sim4(0=all input)$  | s cec in 1 down!            | input 1 menu down<br>operation                                                                                                    |                 |
| s cec in x left!          | set input x menu left operation by CEC, $x=0\sim4(0=all input)$     | s cec in 1 left!            | input 1 menu left operation                                                                                                    |                 |
| s cec in x right!         | set input x menu right operation<br>by CEC, $x=0\sim4(0=all input)$ | s cec in 1 right!           | input 1 menu right operation                                                                                                    |                 |
| s cec in x enter!         | set input x menu enter operation<br>by CEC, $x=0\sim4(0=all input)$ | s cec in 1 enter!           | input 1 menu enter operation                                                                                                    |                 |
| s cec in x play!          | set input x play by CEC,<br>x=0~4(0=all input)                      | s cec in 1 play!            | input 1 play operation                                                                                                    |                 |
| s cec in x pause!         | set input x pause by CEC,<br>x= $0$ ~4(0=all input)                 | s cec in 1 pause!           | input 1 pause<br>operation                                                                                                    |                 |
| s cec in x stop!          | set input x stop by CEC,<br>x= $0\sim4(0=all input)$                | s cec in 1 stop!            | input 1 stop operation                                                                                                    |                 |
| s cec in x rew!           | set input x rewind by CEC,<br>$x=0\sim4(0=all input)$               | s cec in 1 rew!             | input 1 rewind operation                                                                                                    |                 |
| s cec in x mute!          | set input x volume mute by CEC, $x=0\sim4(0=all input)$             | s cec in 1 mute!            | input 1 volume mute                                                                                                    |                 |
| s cec in x vol-!          | set input x volume down by CEC, $x=0\sim4(0=all input)$             | s cec in 1 vol-!            | input 1 volume down                                                                                                    |                 |
| s cec in x vol+!          | set input x volume up by CEC, $x=0\sim4(0=all input)$               | s cec in 1 vol+!            | input 1 volume up                                                                                                    |                 |
| s cec in x ff!            | set input x fast forward by CEC, $x=0\sim4(0=all input)$            | s cec in 1 ff!              | input 1 fast forward operation                                                                                                    |                 |
| s cec in x previous!      | set input x previous by CEC,<br>x= $0\sim4(0=$ all input)           | s cec in 1 previous!        | input 1 previous operation                                                                                                    |                 |
| s cec in x next!          | set input x next by CEC,<br>x=0~4(0=all input)                      | s cec in 1 next!            | input 1 next operation                                                                                                    |                 |
| s cec hdmi out y<br>on!   | set hdmi output y power on by<br>CEC, y=0~4(0=all hdmi output)      | s cec hdmi out 1<br>on!     | hdmi output 1 power<br>on                                                                                                    |                 |
| s cec hdmi out y<br>off!  | set hdmi output y power off by<br>CEC, y=0~4(0=all hdmi output)     | s cec hdmi out 1<br>off!    | hdmi output 1 power<br>off                                                                                                    |                 |
| s cec hdmi out y<br>mute! | set hdmi output y volume mute by CEC, y=0~4(0=all hdmi output)      | s cec hdmi out 1<br>mute!   | hdmi output 1 volume<br>mute                                                                                                    |                 |
| s cec hdmi out y<br>vol-! | set hdmi output y volume down<br>by CEC, y=0~4(0=all output)        | s cec hdmi out 1<br>vol-!   | hdmi output 1 volume<br>down                                                                                                    |                 |
| s cec hdmi out y<br>vol+! | set hdmi output y volume up by<br>CEC, y=0~4(0=all output)          | s cec hdmi out 1<br>vol+!   | hdmi output 1 volume<br>up                                                                                                    |                 |
| s cec hdmi out y active!  | set hdmi output y active source<br>by CEC, $y=0\sim4(0=all output)$ | s cec hdmi out 1<br>active! | hdmi output 1 active source                                                                                                    |                 |
| Network Setting           |                                                                     |                             |                                                                                                    |                 |
| r ipconfig!               | Get the Current IP Configuration                                    | r ipconfig!                 | IP Mode: Static<br>IP: 192.168.1.72<br>Subnet Mask:<br>255.255.255.0<br>Gateway: 192.168.1.1<br>TCP/IP port=8000<br>Telnet port=10<br>Mac address:<br>00.16.01.02.20.01 |                 |

| Command Code                  | Function Description                                                          | Example                     | Feedback                                                                                                    | Default Setting |
|-------------------------------|-------------------------------------------------------------------------------|-----------------------------|----------------------------------------------------------------------------------------------------|-----------------|
| r mac addr!                   | Get network MAC address                                                       | r mac addr!                 | Mac address:<br>00:1C:91:03:80:01                                                                                                    |                 |
| s ip mode z!                  | Set network IP mode to static<br>IP or DHCP,<br>z=0~1 (z=0 Static, z=1 DHCP ) | s ip mode 0!                | Set IP mode:Static<br>(Please use "s net<br>reboot!" command or<br>repower device to<br>apply new config!)                                                                                              |                 |
| r ip mode!                    | Get network IP mode                                                           | r ip mode!                  | IP Mode: Static                                                                                                    |                 |
| s ip addr<br>xxx.xxx.xxx.xxx! | Set network IP address                                                        | s ip addr<br>192.168.1.100! | Set IP address:<br>192.168.1.100 (Please<br>use "s net reboot!"<br>command or repower<br>device to apply new<br>config!)<br>DHCP on, Device can't<br>config static address,<br>set DHCP off first.      |                 |
| r ip addr!                    | Get network IP address                                                        | r ip addr!                  | IP:192.168.1.100                                                                                                    |                 |
| s subnet<br>xxx.xxx.xxx.xxx!  | Set network subnet mask                                                       | s subnet<br>255.255.255.0!  | Set subnet Mask<br>address:255.255.255.0<br>(Please use "s net<br>reboot!" command or<br>repower device to<br>apply new config!)<br>DHCP on, Device can't<br>config subnet mask,<br>set DHCP off first. |                 |
| r subnet!                     | Get network subnet mask                                                       | r subnet!                   | Subnet Mask:<br>255.255.255.0                                                                                                    |                 |
| s gateway<br>xxx.xxx.xxx.xxx! | Set network gateway                                                           | s gateway<br>192.168.1.1!   | Set gateway:<br>192.168.1.1<br>Please use "s net<br>reboot!" command or<br>repower device to<br>apply new config!<br>DHCP on, Device can't<br>config gateway, set<br>DHCP off first.                    |                 |
| r gateway!                    | Get network gateway                                                           | r gateway!                  | Gateway:192.168.1.1                                                                                                    |                 |
| s tcp/ip port x!              | Set network TCP/IP port<br>(x=1~65535)                                        | s tcp/ip port 8000!         | Set TCP/IP port:8000                                                                                                    |                 |
| r tcp/ip port!                | Get network TCP/IP port                                                       | r tcp/ip port!              | TCP/IP port:8000                                                                                                    |                 |
| s telnet port x!              | Set network telnet port<br>(x=1~65535)                                        | s telnet port 23!           | Set Telnet port:23                                                                                                    |                 |
| r telnet port!                | Get network telnet port                                                       | r telnet port!              | Telnet port:23                                                                                                    |                 |
| s net reboot!                 | Reboot network modules                                                        | s net reboot!               | Network reboot<br>IP Mode: Static<br>IP: 192.168.1.72<br>Subnet Mask:<br>255.255.255.0<br>Gateway: 192.168.1.1<br>TCP/IP port=8000<br>Telnet port=10<br>Mac address:<br>00:1C:91:03:80:01               |                 |

# **11. Application Example**

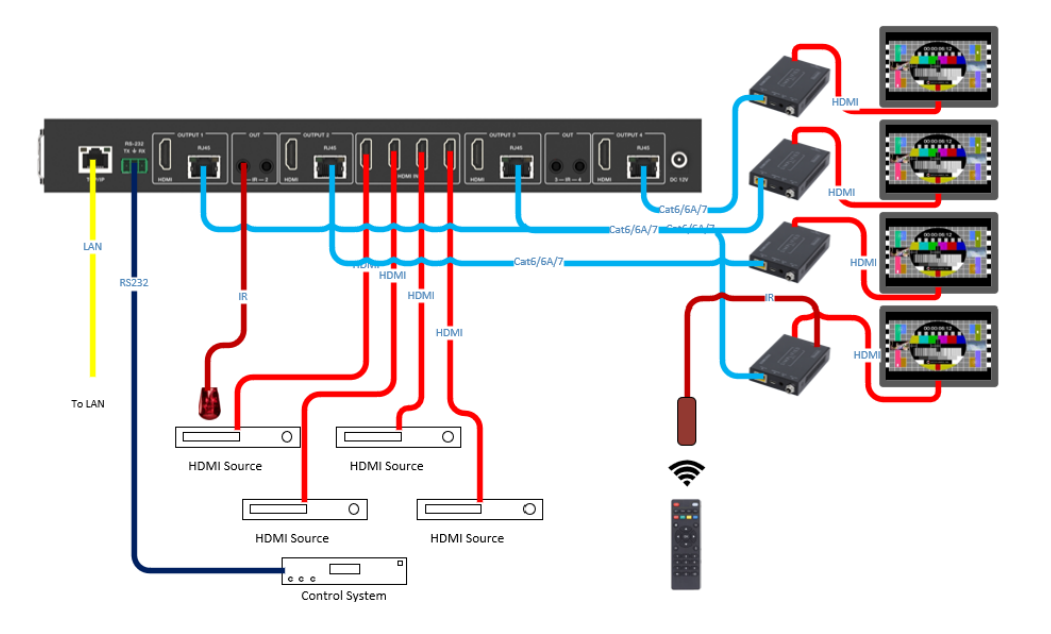

### 

The terms HDMI and HDMI High-Definition Multimedia interface, and the HDMI Logo are trademarks or registered trademarks of HDMI Licensing LLC in the United States and other countries.

# 12. Warranty

Should you feel that this product does not function adequately due to defects in materials or workmanship, we (referred to as "the warrantor") will, for the length of the period indicated below (starting from the original date of the purchase) either a) repair the product with new or refurbished parts. Or b) Replace the product with new or refurbished product. All Simplified MFG products are covered by a 3-year PARTS and LABOR warranty. During this period there will be no charge for unit repair, replacement of unit components or replacement of the product if deemed necessary. The decision to repair or replace is made by the warranty only covers the product purchased as new and is extended to the original purchaser only. It is non-transferrable to subsequent owners, even during the warranty period. A purchase receipt or other proof of purchase date is required for the limited warranty service.

# 13. Contact

Sales and Tech Support P. 833-HDMI-411 (833-436-4411) E. info@simplifiedmfq.com

Simplified MFG • 550 W Baseline Rd Ste 102-121 • Mesa AZ 85210 © Copyright Simplified MFG 2021